SelfService Anleitung (V25.10.2023)

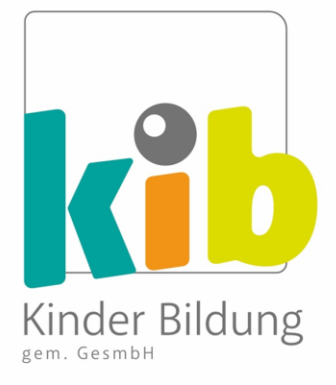

# SelfService

# KIB Kinder Bildung gem. GesmbH Digitale Zeiterfassung

Anleitung

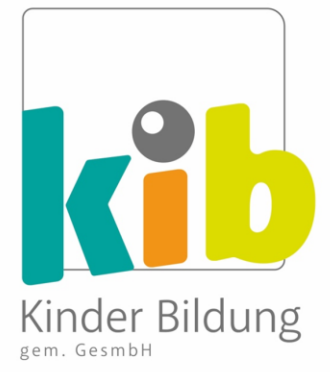

#### Einführung

Willkommen bei der Anleitung für das digitale Arbeitszeiterfassungssystem der KiB. Bevor wir loslegen, zuerst ein paar Hintergrundinformationen zum System!

- **SelfService** ist der Name der Plattform, über die du deinen Dienstplan einsehen und überprüfen kannst.
- Im Allgemeinen werden die meisten deiner Arbeitszeiten von den Schulen, an denen du arbeitest, vorgegeben. Im Laufe des Schuljahres kann es zu gewissen Abweichungen von deinem geplanten Stundenplan kommen.
- In dieser Anleitung erfährst du, wie mit allen Ab- und Anwesenheiten umgegangen wird und welche Abweichungen von deiner Sollzeit du selbst direkt in das SelfService System eingeben kannst.
- Ein reibungsloser Ablauf der Zeiterfassung basiert auf einer guten Kommunikation zwischen Koordination und unseren Kolleg\*innen an den Schulen.
  - Die Sollzeiten im SelfService System werden von der Koordination auf dem neuesten Stand gehalten, das liegt in unserer Verantwortung als Arbeitgeber.
  - Deine Verantwortung und Pflicht ist es, deine Arbeitszeiten im SelfService zu überprüfen, um sicherzustellen, dass sie korrekt sind!

## 1) Einstieg in SelfService

- Rufe die Internetseite <u>https://vivendi.kib.tirol</u> auf.
- Die Webseite ist über Computer oder Smartphone zugänglich. Wir empfehlen den Computer, da dies übersichtlicher ist.
- Melde dich hier mit deinen persönlichen Anmeldedaten an:

| connext                        |
|--------------------------------|
| Benutzername *<br>m.mustermann |
| Kennwort *                     |
| ANMELDEN                       |

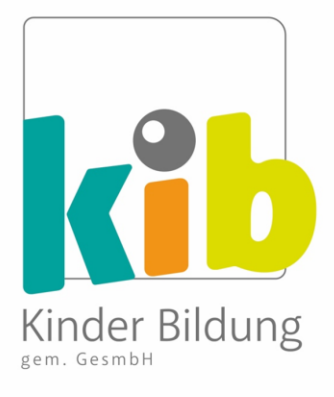

- Benutzername: Du erhältst deinen Benutzernamen in einer separaten E-Mail.
- Kennwort: Dein individuelles Passwort besteht aus den ersten 4 Ziffern deiner Sozialversicherungsnummer (SV-Nummer ohne Geburtsdatum).
- Klicke auf "Anmelden"

#### 2) Zeitprotokoll: Dienstzeiten ansehen & Vormonat prüfen

 Nach dem Einstieg in SelfService landest du im SelfService Menü.
 Klicke auf Zeiten / Zeitprotokoll um den Dienstplan für den aktuellen (laufenden) Monat zu sehen.

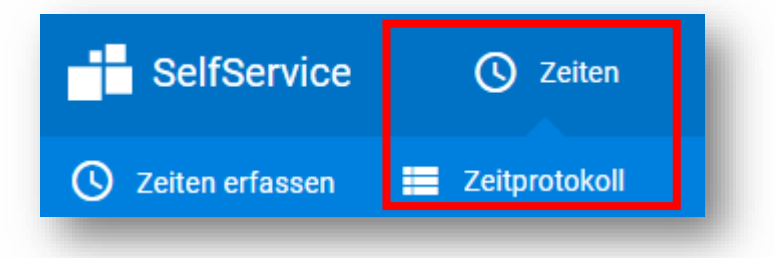

 Klicke auf den Pfeil, um in den Vormonat zu gelangen, den du überprüfen möchtest.

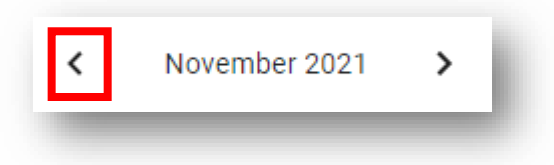

 Dann siehst du alle Dienste und Arbeitszeiten des Vormonats, zur Überprüfung.

| = =                   |                             | < D | ezember 2023                                       | >                                      |
|-----------------------|-----------------------------|-----|----------------------------------------------------|----------------------------------------|
| Wochenan              | sicht                       |     |                                                    |                                        |
| Datum                 | Erfasste Zeiten und Dienste |     | Bestätigt                                          | e Dienste                              |
| Freitag<br>01.12.2023 |                             |     | Send<br>VS Tar<br>ra<br>STair<br>S Tair<br>an<br>1 | 17:30 — 11:30 (0)<br>1:30 — 14:30 (30) |

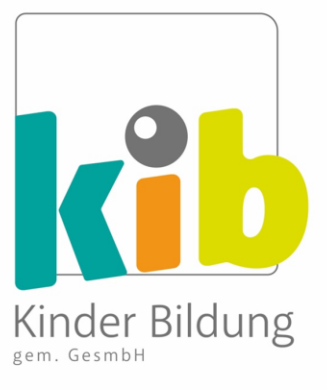

### 3) Zeitprotokoll: Begriffe und Layout

- Unter "Bestätigte Dienste" findest du das Datum, die Start- und Endzeiten, eine etwaige Pause, die Schule, die Funktion deiner Dienste, und die Gesamtarbeitszeit (exkl. Vorbereitungszeit).
- AZK steht f
  ür Arbeitszeitkonto. Dieses wird mit Sollstunden (zu leistende Stunden, die im Dienstvertrag geregelt sind) und Iststunden (geleistete Arbeitszeit) bebucht und gegen
  übergestellt.
- Die Dienste erscheinen als **Kürzel** auf dem Dienstplan und lassen sich leicht an ihrer **Farbe** erkennen.

| Dienste                 | Farbe    | Symbol                |
|-------------------------|----------|-----------------------|
| Freizeitbetreuung (FZB) | hellblau | FZB_B<br>G Fran<br>zi |
| Schulassistenz (SchA)   | orange   | Sch4_<br>BC Fr<br>anz |
| Teambetreuung (TB)      | pink     | ТВ                    |
| Krank bestätigt (Kbs)   | rot      | Kbs                   |

*Hinweis: Eine vollständige Liste der Dienste und Kürzel ist in einem separaten Anhang zu diesem Dokument "Liste Dienste & Schulen" enthalten.* 

 Jedes Dienstkürzel wird spezifisch mit der Schule, in der du diesen Dienst leistest, verknüpft.

Beispiel: Freizeitbetreuung in der Volkschule Saggen = "FZB\_VS

Saggen"

 Du kannst deine Dienste auch als Übersicht in Excel exportieren mittels Klick auf "Excel"

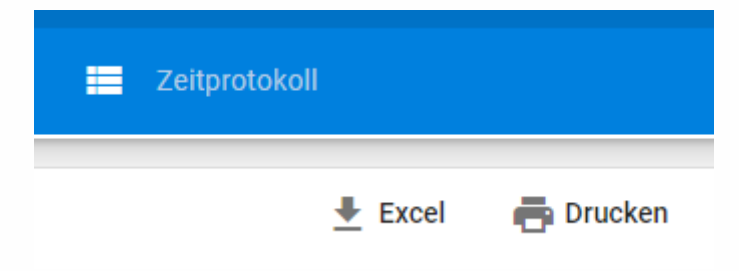

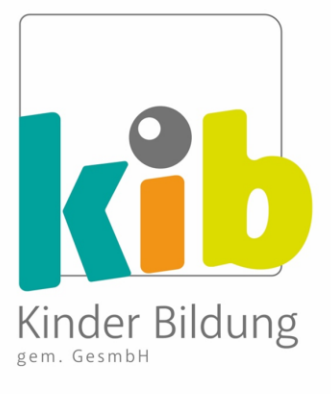

### 4) Weitere Informationen im SelfService

 Im SelfService Menü erhältst du weitere Informationen über deinen Dienstplan und die damit verbundenen Daten. Klicke dazu in der Menüleiste auf "SelfService".

| SelfService | C Zeiten | The Abwesenheiten |   |
|-------------|----------|-------------------|---|
|             |          |                   | _ |

| Urlaubsstand                  | <ul> <li>Dein jährlicher Urlaubsanspruch.</li> <li>Urlaubstage sind im Zeitprotokoll ersichtlich.</li> </ul>                                                                                |
|-------------------------------|----------------------------------------------------------------------------------------------------|
| Arbeitszeitkonto<br>(Stunden) | <ul> <li>"AZK"</li> <li>Dieses Konto wird mit Sollstunden (zu leistende</li> </ul>                                                                                                    |
|                               | <ul> <li>Stunden, die im Dienstvertrag geregelt sind) und<br/>Iststunden (geleistete Arbeitszeit) bebucht und<br/>gegenübergestellt.</li> <li>Weicht während des Schuljahres ab.</li> </ul> |
| Mittelwert                    | <ul> <li>Nur relevant f ür die Freizeitbetreuung.</li> </ul>                                                                                                    |
| Konzeptionszeit lt.           | <ul> <li>Dein derzeitiger Anspruch auf wöchentliche</li> </ul>                                                                                                    |
| §22 SWO (Stunden)             | <ul> <li>Konzeptionszeit.</li> <li>Erscheint nicht im SelfService Zeitprotokoll, ist<br/>aber Teil deiner Vertragsstundenberechnung.</li> </ul>                                             |

 <u>Abmelden von SelfService:</u> Klicke auf den Pfeil oben rechts auf dem Bildschirm und dann auf "**Abmelden**". Dies wird empfohlen, falls andere Personen Zugriff auf das Gerät haben, bei dem du SelfService verwendest.

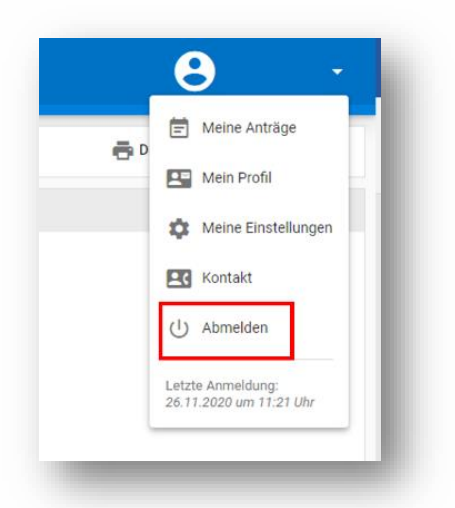

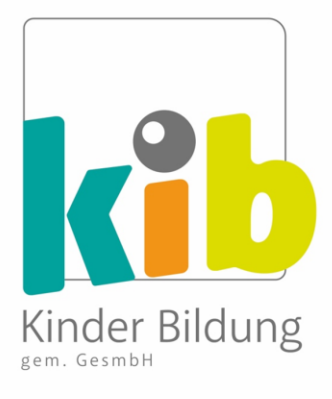

# 5) Monatliche Überprüfung deiner Arbeitszeit

- Deine Arbeitszeiten im SelfService müssen von dir monatlich bis spätestens 5. des Folgemonats überprüft werden. Nach diesem Datum wird deine Arbeitszeit im System für diesen Monat als genehmigt betrachtet.
- <u>Hinweis!</u> Alle (dauerhaften) Abweichungen von deiner Sollzeit solltest du deinem\*r Koordinator\*in möglichst zeitnah mitteilen, damit deine Daten im System aktuell sind, wenn du zu SelfService zurückkehrst, um deine Arbeitszeit zu überprüfen.
- Das SelfService-System funktioniert auf der Grundlage, dass du selbst dafür verantwortlich bist, dass diese Zeiten korrekt sind

 $\rightarrow$ Es ist daher <u>keine aktive Bestätigung</u> der monatlichen Dienstzeiten im SelfService erforderlich

 Hier sind zwei kurze Beispiele dafür, wie der monatliche Überpr
 üfungsprozess f
 ür dich aussieht.

#### Beispiel A: Überprüfungsprozess (ohne Korrekturen)

- 1. Es ist der **1. Dezember**. Du rufst SelfService auf, um die Zeiten für **November** zu überprüfen.
- 2. Alle Zeiteinträge für November sind korrekt.
- Herzlichen Glückwunsch, du hast deine monatliche Überprüfung abgeschlossen!

- 5. Nun kannst du dich von SelfService **abmelden**.

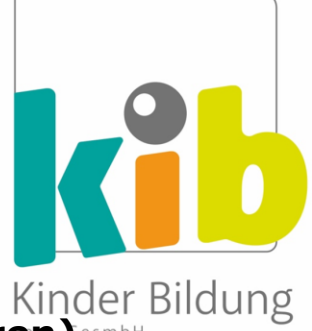

#### Beispiel B: Überprüfungsprozess (mit Korrekturen)

- 1. Es ist der **1. Dezember**. Du rufst SelfService auf, um die Zeiten für **November** zu überprüfen.
- 2. Du stellst fest, dass es im November einen Korrekturbedarf gibt:
- 3. Gib die Änderung **manuell** ein (*siehe Punkt 6:* **Korrektur der Dienstzeit**) und vermerke unter "Bemerkungen" den Grund der Abweichung.

Achtung: Ohne Angabe des Grundes, werden die Änderungen abgelehnt.

- 4. Die Änderung wird von der Koordination **akzeptiert oder abgelehnt** (dazu später mehr).
- 5. Herzlichen Glückwunsch, du hast deine monatliche Überprüfung **abgeschlossen**!
- 6. Nun kannst du dich von SelfService **abmelden**.

#### 6) Korrektur der Dienstzeit in SelfService:

- In der Regel ist deine Arbeitszeit nach dem vereinbarten Dienstplan festgelegt
- Daher sollten Abweichungen von deiner Dienstzeit im System nur in besonderen Fällen und <u>mit Begründung</u> eingegeben werden.

#### **Wichtig:** Korrekturen ohne Angabe einer Bemerkung werden abgelehnt!

• Bevor du eine Abweichung eingibst, sind einige **wichtige Punkte** zu beachten:

#### SelfService Anleitung (V25.10.2023)

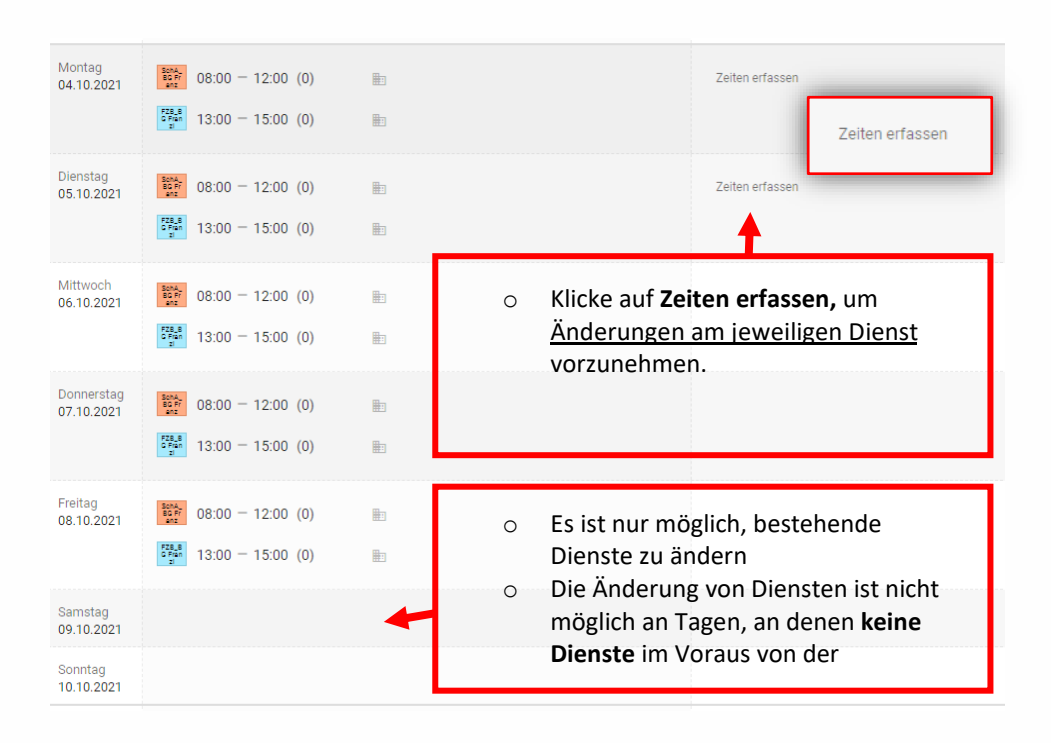

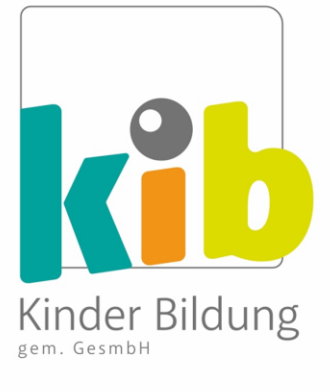

#### **Beispiel: Eingabe von Abweichungen zur Dienstzeit**

- Eine Kollegin arbeitet in zwei Funktionen:
  - 1. Schulassistenz (08:00 12:00) und
  - 2. Freizeitbetreuung (13:00 15:00)
- Montag, 4.11.: sie arbeitet 1 Stunde länger in der Freizeitbetreuung als geplant (tatsächlich also bis 16:00 Uhr), weil ein Kind verspätet abgeholt wurde (Begründung = Erfüllung der Aufsichtspflicht)
- Die Kollegin öffnet am 4.11. SelfService und klickt auf "Zeiten erfassen".

|                          |     |                      |           |                |     | <         | Montag 4. Oktober 2021 | > |
|--------------------------|-----|----------------------|-----------|----------------|-----|-----------|------------------------|---|
| BORA<br>BORF SchA Reutte | e   |                      |           |                |     |           |                        |   |
| Von (4.10.)<br>08:00     | 0 🖻 | Bis (4.10.)<br>12:00 | O D Pause | Dauer<br>Min 4 | Std | Bemerkung |                        |   |
| FZB Reutte               | _   |                      |           |                |     |           |                        |   |
| Von (4.10.)<br>13:00     | 0 🖻 | Bis (4.10.)<br>15:00 | O T Pause | Dauer<br>Min 2 | Std | Bemerkung |                        |   |
|                          |     |                      |           |                |     |           |                        |   |
|                          | -   | _                    |           | _              | -   | _         |                        | - |

• Es erscheint folgende Anzeige:

- Unter FZB Reutte (Freizeitbetreuung) gibt sie die Abweichung manuell ein (bis 16:00 Uhr). Die Stundenzahl bei "Dauer" steigt auf 3.
  - WICHTIG: Sie klickt auf **Bemerkung** und schreibt bspw.: "Erfüllung Aufsichtspflicht: letztes Kind wurde nicht pünktlich abgeholt".

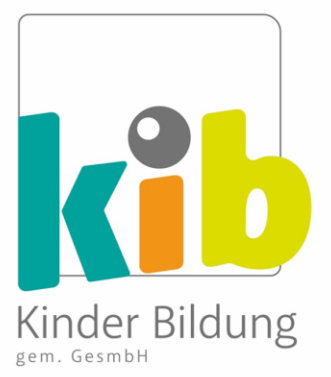

|                     |        |                      |                |                | Montag 4. Oktober 2021 >                                                                 |
|---------------------|--------|----------------------|----------------|----------------|------------------------------------------------------------------------------------------|
| SchA                | Reutte |                      |                |                |                                                                                          |
| on (4.10.)<br>18:00 | 0      | Bis (4.10.)<br>12:00 | Pause 0 0      | Dauer<br>Min 4 | Std Bemerkung                                                                            |
| Fran FZB            | Reutte | _                    |                |                |                                                                                          |
| on (4.10.)<br>3:00  | 0      | Bis (4.10.)<br>16:00 | Pause<br>♥ ■ 0 | Min 3          | Bemerkung<br>Std Erfüllung Aufsichtspflicht: letztes Kind wurde nicht pünktlich abgeholt |

 Sie klickt auf Senden, und die Abweichung wurde nun erfolgreich in SelfService eingegeben.

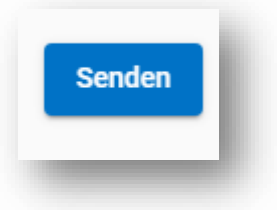

• Sie erhält eine Nachricht, dass die Buchung **erfolgreich** war.

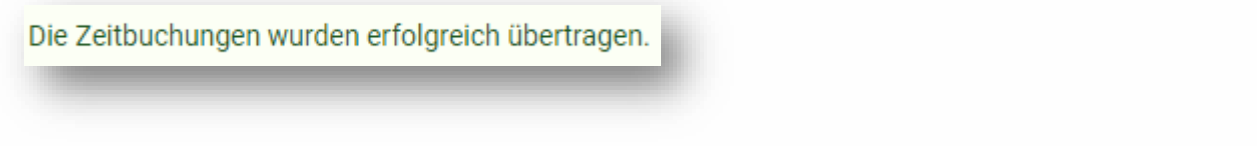

 In ihrem Zeitprotokoll kann sie sehen, dass diese Stunde erfasst aber noch nicht genehmigt wurde.

| Montag<br>04.10.2021 | 08:00 - 12:00 (0) | <ul> <li>08:00 - 12:00</li> <li>13:00 - 16:00</li> </ul> | <u>10</u> | 000000000000000000000000000000000000000 | 1,00 |
|----------------------|-------------------|----------------------------------------------------------|-----------|-----------------------------------------|------|
|                      |                   |                                                          |           |                                         |      |

 Sobald diese Abweichung von KOO genehmigt wurde, erscheint sie in der Spalte "Bestätigte Dienste", der Tag wird grün, der AZK-Wert für diesen Tag erhöht sich und eine Bemerkung von der Koordination ist zu sehen:

#### SelfService Anleitung (V25.10.2023)

| 1,00 | SchA_<br>BG Fr<br>anz | 08:00 - 12:00 (0)                                                          | 7,00 |  |
|------|-----------------------|----------------------------------------------------------------------------|------|--|
|      | FZB_B<br>G Fran<br>I  | 13:00 — 16:00 (0)  Bernerkung: Passt! Danke für die Infos, LG Koordination |      |  |

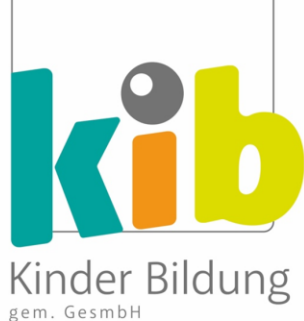

- Herzlichen Glückwunsch! Du hast deine Dienstzeit im SelfService erfolgreich geändert.
- <u>Hinweis</u>: Wenn eine Abweichung von der Koordination abgelehnt wird, wird sie auch so angezeigt (grünes Feld), aber dein AZK-Wert wird nicht erhöht. Es wird jedoch eine Bemerkung der Koordination eingetragen, in der die Entscheidung begründet wird. Bitte wende dich an deinen Koordinator\*in, wenn du weitere Fragen hast.

#### 7) Korrektur der Dienstzeit funktioniert NICHT

Wenn die Korrektur nicht vorgenommen werden kann, wende dich bitte an **deine\*n Koordinator\*in**.

Sobald die Korrektur von deinem/r Koordinator\*in **durchgeführt** wurde, kannst du erneut in SelfService einsteigen und den geänderten Dienstplan überprüfen (siehe auch Punkt 5, Beispiel A):